## Suppress Time Stamp on External Reports

This new enhancement allows you to suppress the time stamp on any external report, such as a Sales Order. The date stamp still prints on the report.

## How it works:

- 1. Launch Software for Hardware.
- 2. From the Logo screen click *File*.
- 3. Choose *Optional Settings*.
- 4. Select *Company*.
- 5. The Company Options screen appears.

| Printing Options                                  |
|---------------------------------------------------|
| Use 14" Paper to Print Door/Frame Schedule        |
| Do NOT Print Door/Frame Mfr. Name on Sales Orders |
| Make Company Logo Rectangular in Shape            |
| Suppress Time Stamp for all Reports               |

- 6. There is a new checkbox in the *Printing Options* section entitled *Suppress Time Stamp for all Reports*.
- 7. Below is a short example of an external report where the time stamp has been suppressed:

West Coast Supply 1409 S. Garfield Street Suite J Kennewick, WA 99336 Phone# (509)582-8888 Fax# (509)582-1888

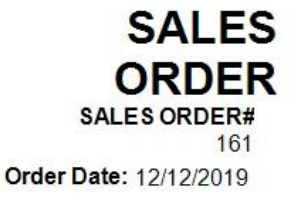

Page 1 of 2 Printed: 1/23/2020

8. Note – only the date stamp displays.